# **Guida eduroam per ChromeOS**

• Collegarsi alla rete wifi "eduroam-setup".

| On        |               | <b>1</b> |   |
|-----------|---------------|----------|---|
| Reti note |               |          | + |
| •         | units         |          | • |
| •         | eduroam-setup |          | + |
| •         | eventi-UniTS  |          | • |
| <b>₹</b>  | eduroam       |          | • |

• Aprire una qualsiasi pagina web e automaticamente si verrà indirizzati su:

| Chiudi questa pagina col pulsante qua sotto                       |  |  |  |  |  |
|-------------------------------------------------------------------|--|--|--|--|--|
| Apri il tuo browser e vai alla pagina<br>https://eduroam.units.it |  |  |  |  |  |
| Chiudi - Close                                                    |  |  |  |  |  |

• Cliccare su "Chiudi - Close" e successivamente si aprirà la pagina https://eduroam.units.it.

| Collegati ad eduroam in pochi semplici passi                   |  |
|----------------------------------------------------------------|--|
| (perché è fondamentale seguire questi passi?)                  |  |
| Seleziona il tuo ruolo:                                        |  |
| Nuovo studente UniTS (iscritto di recente)                     |  |
| Studente UniTS                                                 |  |
| Docente e altro personale UniTS                                |  |
| Utente di altra università/ente di ricerca con account eduroam |  |
|                                                                |  |
| Partecipante ad eventi temporanei privo di account eduroam     |  |

• Selezionare il proprio ruolo e cliccare su "scarica ed esegui il configuratore CAT o GetEduroam".

| DI COSA SI TRATTA OSPITI UTENTI UNITS                                                                                           |                                                                                                    |  |  |  |
|----------------------------------------------------------------------------------------------------|----------------------------------------------------------------------------------------------------|--|--|--|
| • 🎟 English                                                                                                    | Studente                                                                                                    |  |  |  |
| യ്യി                                                                                                    | <ol> <li>Sul dispositivo da collegare -&gt; scarica ed esegui il configuratore CAT o<br/>GetEduroam.</li> </ol>                         |  |  |  |
| eduroam                                                                                                    | Se hai un Mac, leggi le istruzioni su iOS (iPhone/iPad) o su macOS                                                                      |  |  |  |
| eduroam® è un marchio registrato di GÉANT®                                                                                      | Se hai configurato eduroam in precedenza su questo dispositivo, rimuovi il profilo<br>prima di procedere con l'installazione del nuovo. |  |  |  |
| <ul> <li>&gt; Di cosa si tratta</li> <li>&gt; Utenti UniTS</li> <li>&gt; Ospiti</li> <li>&gt; Dettadlio del servizio</li> </ul> | <ol><li>Inserisci lo username nella forma sXXXXXX@ds.units.it e la tua<br/>password quando richiesti durante l'installazione.</li></ol> |  |  |  |
| 2 Dellagilo del del fillo                                                                                                    | 3. Naviga da qualsiasi parte del mondo.                                                                                                 |  |  |  |
| MAPS                                                                                                    | Informazioni complete e dispositivi particolari   FAQ                                                                                   |  |  |  |
| DI COSA SI TRATTA OSPITI UTENTI U                                                                                               | NITS                                                                                                    |  |  |  |
| • 🎟 English                                                                                                    | Personale                                                                                                    |  |  |  |
| എന്ന                                                                                                    | 1. Sul dispositivo da collegare -> scarica ed esegui il configuratore CAT o<br>GetEduroam.                                              |  |  |  |
| eduroam                                                                                                    | Se hai un Mac, leggi le istruzioni su iOS (iPhone/iPad) o su macOS                                                                      |  |  |  |
| eduroam® è un marchio registrato di GÉANT®                                                                                      | Se hai configurato eduroam in precedenza su questo dispositivo, rimuovi il profilo                                                      |  |  |  |

Se hai configurato eduroam in precedenza su questo dispositivo, rimuovi il profilo prima di procedere con l'installazione del nuovo.

2. Inserisci lo username nella forma XXXXX@ds.units.it (dove XXXXX è il tuo numero di matricola) e la tua password quando richiesti durante l'installazione.

MAPS

> Di cosa si tratta

> Dettaglio del servizio

> Utenti UniTS
 > Ospiti

3. Naviga da qualsiasi parte del mondo.

• Scaricare il programma di installazione eduroam.

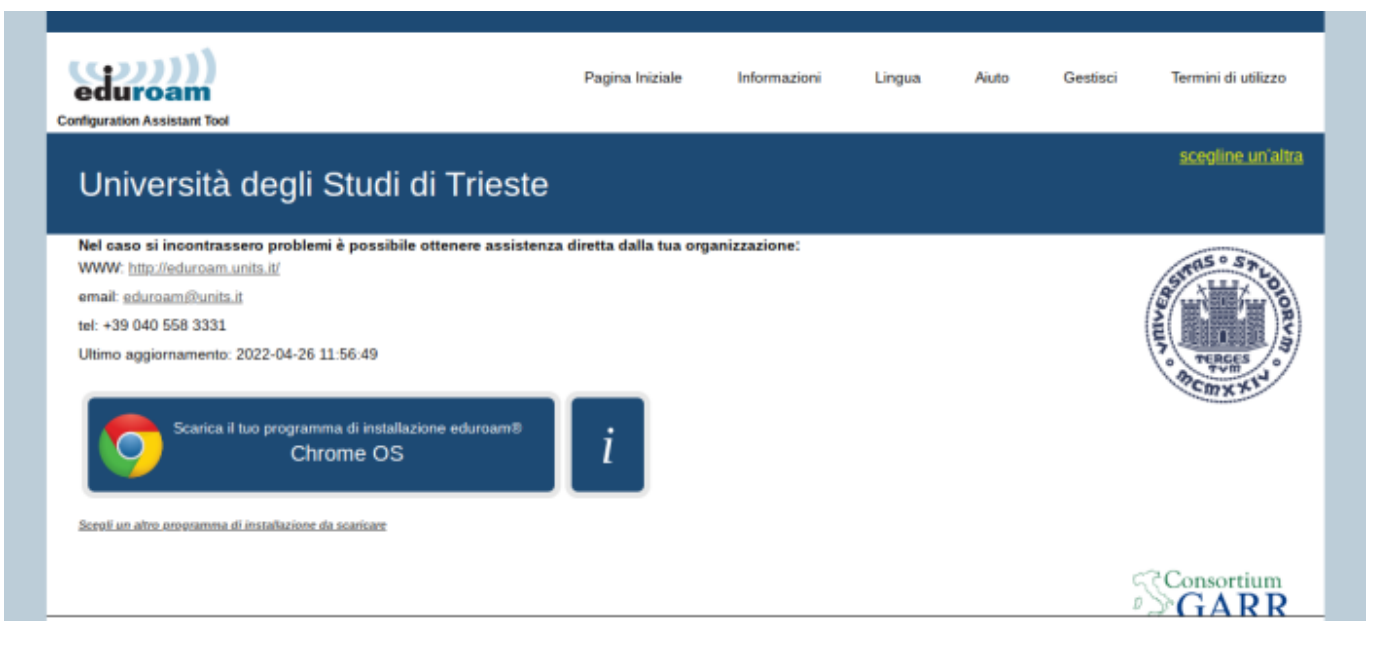

• premere su "Continua".

| Nel caso si i                                                          | incontrassero problemi è possibile ottenere assistenza<br>leduroam units it/                                                                                                    |
|------------------------------------------------------------------------|----------------------------------------------------------------------------------------------------|
| email: eduro:                                                          | am@units.it                                                                                                    |
| tel: +39 040                                                           | 558 3331                                                                                                    |
| Liltimo aggio                                                          | rnamento: 2022-04-26 11:56:49                                                                                                    |
| 9                                                                      | Scarica il tuo programma di installazione eduroam®<br>Chrome OS                                                                                                    |
| Dopo aver sc<br>URL: <u>chrome</u><br>pulsante 'Impo<br>nuove definizi | aricato il file, aprire il browser Chrome e andare a questo<br>// net-internals / # ChromeOS. Quindi, utilizzare il<br>orta file ONC <sup>4</sup> . L'importazione avviene senza avvisi; le<br>oni di rete verranno aggiunte alle reti preferite.<br>Continua |

• salvare il file .onc sul proprio dispositivo.

| 5                                                                                                | Salva file con nome         |                   |                        |               |      |         |          |              | ×                 |
|--------------------------------------------------------------------------------------------------|-----------------------------|-------------------|------------------------|---------------|------|---------|----------|--------------|-------------------|
| -                                                                                                | 🕶 🛄 I miei file             | I miei file > dow | vnloads                |               |      | Q       | ⊞        | ĄŻ           | :                 |
| s                                                                                                | 🛓 Download                  | Nome              |                        | :: Dimensi    | Тіро | :: Data | modifica | $\downarrow$ |                   |
| 2                                                                                                | downloads                   |                   |                        |               |      |         |          |              |                   |
| i<br>小<br>E<br>E<br>F<br>r<br>a<br>a<br>t<br>t<br>a<br>a<br>t<br>t<br>a<br>n<br>s<br>t<br>t<br>c | • 🙆 Google Drive            |                   |                        |               |      |         |          |              | (N) / House and U |
| M                                                                                                |                             |                   |                        |               |      |         |          |              |                   |
| L                                                                                                | Nuova cartella Tutti i file | ▪ eduroam-chr     | romeos-UdSdT-eduroam_U | IniTS_generic |      | Annulla |          | Salva        | ıs                |

• aprire una nuova finestra di Chrome e inserire l'url chrome:*net-internals/#chormeos e cliccare su chrome:*network#general per importare il file ONC.

| \Upsilon eduroam Configuration As                                       | ssistan × S chrome://net-internals/#chrome × +                                                                                                    |
|-------------------------------------------------------------------------|----------------------------------------------------------------------------------------------------|
| ← → C ① ③ CI                                                            | hrome chrome://net-internals/#chromeos                                                                                                    |
| Events<br>Proxy<br>DNS<br>Sockets<br>Domain Security Policy<br>ChromeOS | Import ONC file<br>Import ONC File has moved to <u>chrome://network#general</u> .<br>Store system logs<br>Store system logs has moved to <u>chrome://network#logs</u> .<br>Network Debugging |
|                                                                         | Network Debugging has moved to <u>chrome://network#logs</u> .                                                                                                    |

• Cliccare il pulsante su "Scegli file" per importare il file .onc in fondo alla pagina.

#### Nome host DHCP

## Attivazione della rete mobile

Apri UI di attivazione rete mobile

# Reimposta la cache del profilo eSIM

Reimposta la cache del profilo eSIM

#### Disattiva profili eSIM

Disattiva profilo eSIM attivo

#### Reimposta eSIM

Reimposta eSIM

#### Finestra di dialogo delle nuova rete Wi-Fi

Mostra la finestra di dialogo "Aggiungi nuova rete Wi-fi"

## Importa file ONC

Scegli file Nessun file selezionato

• Selezionare il file .onc precedentemente scaricato.

| Seleziona un file da aprire |                                              |                   | ×    |
|-----------------------------|----------------------------------------------|-------------------|------|
| li<br>K () Recenti          | I miei file > downloads                      | Q 🎟               | Ąz : |
| 🝷 🛄 Tmiei file              | Nome II Dimensi II Tipo                      | 🗄 Data modifica 🗸 |      |
| 达 Download                  | eduroam-chromeos-UdSdT-eduroam 7 kB File ONC | Oggi alle 08:50   |      |
| downloads                   |                                              |                   |      |
| r • 🔊 Google Drive          |                                              |                   |      |
| c                           |                                              | Annulla           | spri |

• Ora ci si può scollegare dalla rete "eduroam-setup" e collegarsi alla rete eduroam.

|       | Q Cerca nelle impostazioni |       |
|-------|----------------------------|-------|
|       | ← Wi-Fi                    |       |
|       | On                         | S = ■ |
| essi  | Reti note                  | •     |
|       | eduroam-setup     Connesso | Þ     |
| ne    | ♥ eventi-UniTS             | •     |
| ente  | ♥ units                    | •     |
| асу   | ♥ eduroam                  | •     |
|       | ♥ units-sec                | •     |
|       | ▼ IoThings                 | •     |
| te OS |                            |       |
|       |                            |       |
|       |                            |       |

 ed inserire le proprie credenziali di ateneo rispettivamente nelle caselle "Identità" e "Password".

| Identita              |         |
|-----------------------|---------|
| XXXXXXXXX@ds.units.it |         |
| Password              |         |
|                       | Θ       |
|                       |         |
|                       | Annulla |

• Ricordarsi di "eliminare" la rete eduroam-setup, per evitare che il dispositivo si colleghi alla rete di configurazione, cliccando su elimina dopo aver selezionato la rete "eduroam-setup" dall'elenco delle reti disponibili.

| ← eduroam-setup                                                                                                    |          |
|----------------------------------------------------------------------------------------------------|----------|
|                                                                                                    | Connetti |
| Questa rete è condivisa con te                                                                                        |          |
| Questa rete non è sincronizzata con il tuo account. Ulteriori informazioni                                            |          |
| Preferisci questa rete                                                                                                |          |
| Rete nascosta<br><u>A</u> Per motivi di sicurezza non è consigliabile usare una rete nascosta. Ulteriori informazioni |          |
| Collegati automaticamente a questa rete                                                                               | -        |
| Avanzate                                                                                                    | ~        |
| Rete                                                                                                    | ~        |
| Proxy                                                                                                    | ~        |

From:

https://docu.units.it/dokuwiki/ - Area dei Servizi ICT - Documentation

Permanent link: https://docu.units.it/dokuwiki/connect:wifi-chromeos

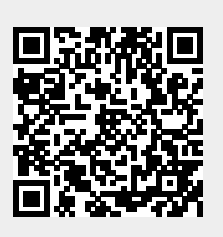

Last update: 2022/07/14 16:33 (22 mesi fa)